C-Logitech

# Getting started with Logitech® Wireless Solar Keyboard K760

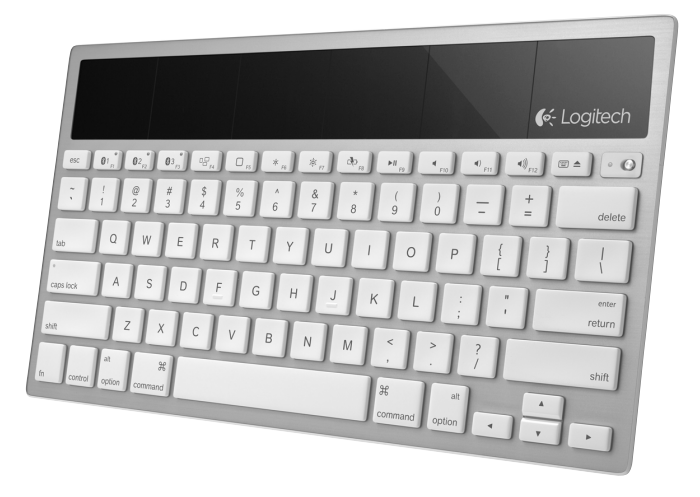

# Know your product

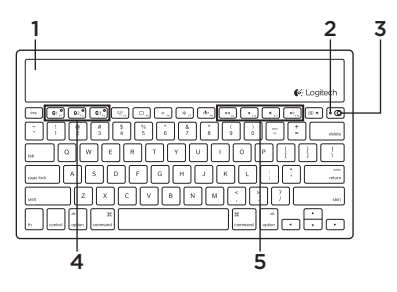

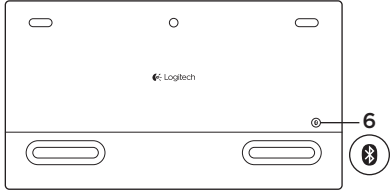

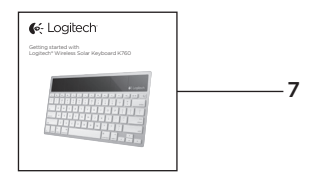

- 1. Solar cells
- 2. Battery status light
- 3. On/Off switch
- 4. Bluetooth® keys
- 5. Media keys
- 6. Bluetooth connect button
- 7. Documentation

# Set up your product

#### Pair your first Apple device

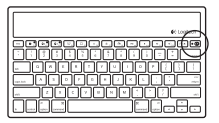

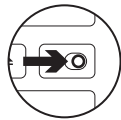

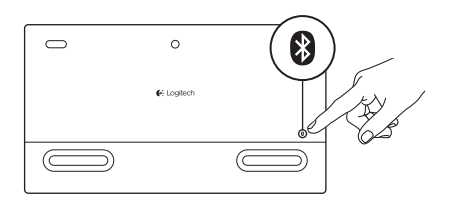

1. Turn on the Solar Keyboard.

2. Press the Bluetooth connect button on the back of the Solar Keyboard. The light on the three Bluetooth keys blink fast blue.

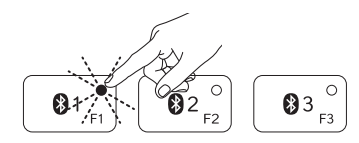

- **3.** Press a Bluetooth key to assign your first Apple device to that key:
  - The light on the selected key continues to blink blue.
  - The Solar Keyboard is discoverable for 3 minutes.

4. Complete Bluetooth pairing on your Apple device:

#### Mac OS<sup>®</sup> X:

- a. Go to System Preferences > Bluetooth.
- **b.** Click the "Setup new device" (+) button, and follow the on-screen instructions.
- **c.** Choose "Logitech K760 " from the device list.

### Apple iOS<sup>®</sup> (iPad or iPhone):

- a. In Settings, choose General > Bluetooth, and then turn on Bluetooth.
- **b.** Choose "Logitech K760" from the Devices menu.

d. Click "Continue."

Note: If your Apple device requests a PIN, enter the code using only the Solar Keyboard.

The Solar Keyboard and your Apple device are now paired. The light on the Bluetooth key you have selected turns blue for 10 seconds.

#### Pair or reassign a Bluetooth key to another Apple device

₿

Pair up to three compatible Apple devices with the Solar Keyboard.

- 1. Make sure the Solar Keyboard is on.
- **2.** Press the Bluetooth connect button. The lights on the Bluetooth keys rapidly blink blue.

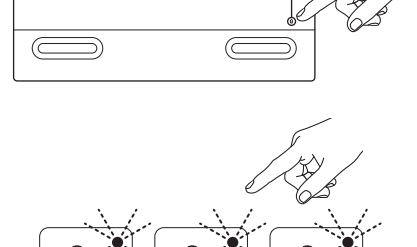

0

Cogitech

 $\frown$ 

- Press a Bluetooth key to assign your Apple device to that key. For example, if you already paired an Apple device to Bluetooth key 1, press the Bluetooth key 2
  - The light on the selected key continues to blink blue.
  - The Solar Keyboard is discoverable for 3 minutes.
- **4.** Go to "Set up your product" and follow step 4 to complete Bluetooth pairing.

Note: After you press the Bluetooth connect button, the lights on the Bluetooth keys rapidly blink blue. All three Bluetooth keys can be assigned or reassigned, and the Solar Keyboard is discoverable for 3 minutes.

#### Switching among paired Apple devices

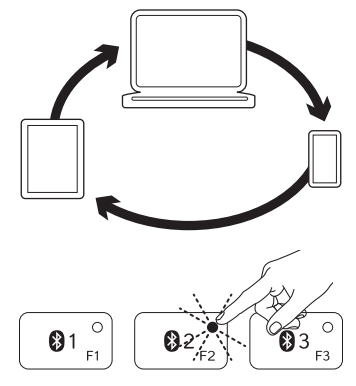

1. To select an Apple device to use, press the Bluetooth key (1, 2, or 3) associated with it.

 The light on the selected Bluetooth key blinks blue slowly to show it is connecting. Then it turns solid blue for 3 seconds to confirm that the Bluetooth connection has been made. For example, if an iPad is paired with the Bluetooth 2 key, press that key to use the iPad with the Solar Keyboard.

Note: Only one Apple device can be active at a time.

## Check the batteries

The Solar Keyboard needs light to charge its internal batteries. Six hours a day of typical room light is recommended.

To check battery power:

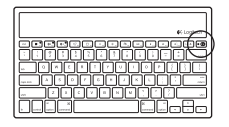

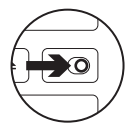

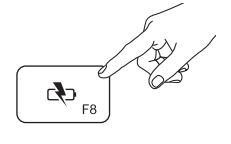

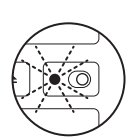

1. Turn on the Solar Keyboard.

- 2. Press the Battery Check (F8) key:
  - If the Status light flashes green, the batteries have sufficient charge.
  - If the Status light flashes red or doesn't flash, recharge the batteries.

To recharge the batteries, place the Solar Keyboard in bright room light or direct sunlight for an hour or more.

Note: You can use the Solar Keyboard while it charges.

## Visit Product Central

There's more information and support online for your product. Take a moment to visit Product Central to learn more about your new Solar Keyboard.

Browse online articles for setup help, usage tips, or information about additional features. If your Solar Keyboard has optional software, learn about its benefits and how it can help you customize your product.

Connect with other users in our Community Forums to get advice, ask questions, and share solutions.

At Product Central, you'll find a wide selection of content:

- Tutorials
- Troubleshooting
- Support community
- Software downloads
- Online documentation
- Warranty information
- Spare parts (when available)

Go to www.logitech.com/support/k760

# Product features

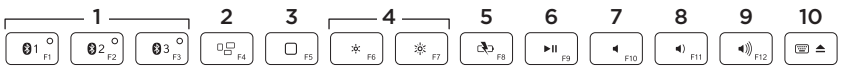

- Bluetooth keys 1, 2 and 3 Pair up to three compatible Apple<sup>®</sup> devices (Mac<sup>®</sup>, iPad<sup>®</sup>, or iPhone<sup>®</sup>)
- 2. Mission control Only works with Mac OS X v10.7 (Lion).
- 3. Multifunction key

Home Only works with iPad and iPhone

Launchpad Only works with Mac. Requires Logitech® Software for Mac. Go to www.logitech. com/support/ k760 to download and install.

- 4. Decrease (F6) and Increase (F7) screen brightness Only works with Mac computers and Apple displays.
- 5. Battery check
- 6. Play/Pause
- 7. Mute
- 8. Volume down
- 9. Volume up
- 10. Multifunction key
  - Virtual keyboard Only works with iPad and iPhone.

Eject Only works with Mac.

## Troubleshooting

#### Keyboard not working

- Slide the On/Off switch left to Off then right to On.
- Press the Battery Check key. If the Battery Status light flashes red or gives no response, try using the Solar Keyboard in a room with more light. For more information, see "Check the batteries."
- Restart your Apple device.
- Go to Bluetooth settings on your Apple device to check if "Logitech K760" is present. If it is, remove it. Then follow steps 2-4 in "Pair your first Apple device" to redo Bluetooth pairing.

#### Mission Control (F4 key) is not working in Mac OS X v10.7 (Lion)

 To restore Keyboard Shortcuts in Mac OS X v10.7 (Lion), go to System Preferences
> Keyboard > Keyboard Shortcuts > Mission Control > Restore Defaults.

#### Mission Control (F4 key) is not working in Mac OS X v10.5 (Leopard) or Mac OS X v10.6 (Snow Leopard)

- This feature only works with Mac OS X v10.7 (Lion).
- You can reassign the Mission Control key to use Exposé. To do this, go to System Preferences > Keyboard > Keyboard Shortcuts > Exposé & Spaces. Double click on the current assignment for Exposé and press the Mission Control key.

## What do you think?

Please take a minute to tell us. Thank you for purchasing our product.

# www.logitech.com/ithink

### Battery disposal at product end of life

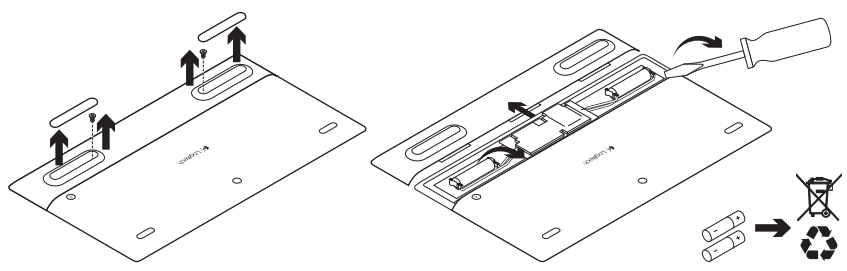

- 1. Turn over the Solar Keyboard.
- 2. Pry off the 2 larger rubber feet.
- **3.** Remove the screws that were under the rubber feet.
- 4. Remove the battery compartment cover.
- 5. Remove the batteries.
- **6.** Dispose of your product and its batteries according to local laws.

### www.logitech.com/support/K760

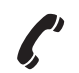

United States

+1 646-454-3200

C-Logitech

www.logitech.com

© 2012 Logitech. All rights reserved. Logitech, the Logitech logo, and other Logitech marks are owned by Logitech and may be registered. Apple, iPad, iPhone, Mac, and the Mac logo are trademarks of Apple Inc., registered in the U.S. and other countries. Bluetooth is a registered trademark of Bluetooth SIG, Inc. All other trademarks are the property of their respective owners. Logitech assumes no responsibility for any errors that may appear in this manual. Information contained herein is subject to change without notice.

620-004176.004